# **NC CCCApply Account Creation Guide**

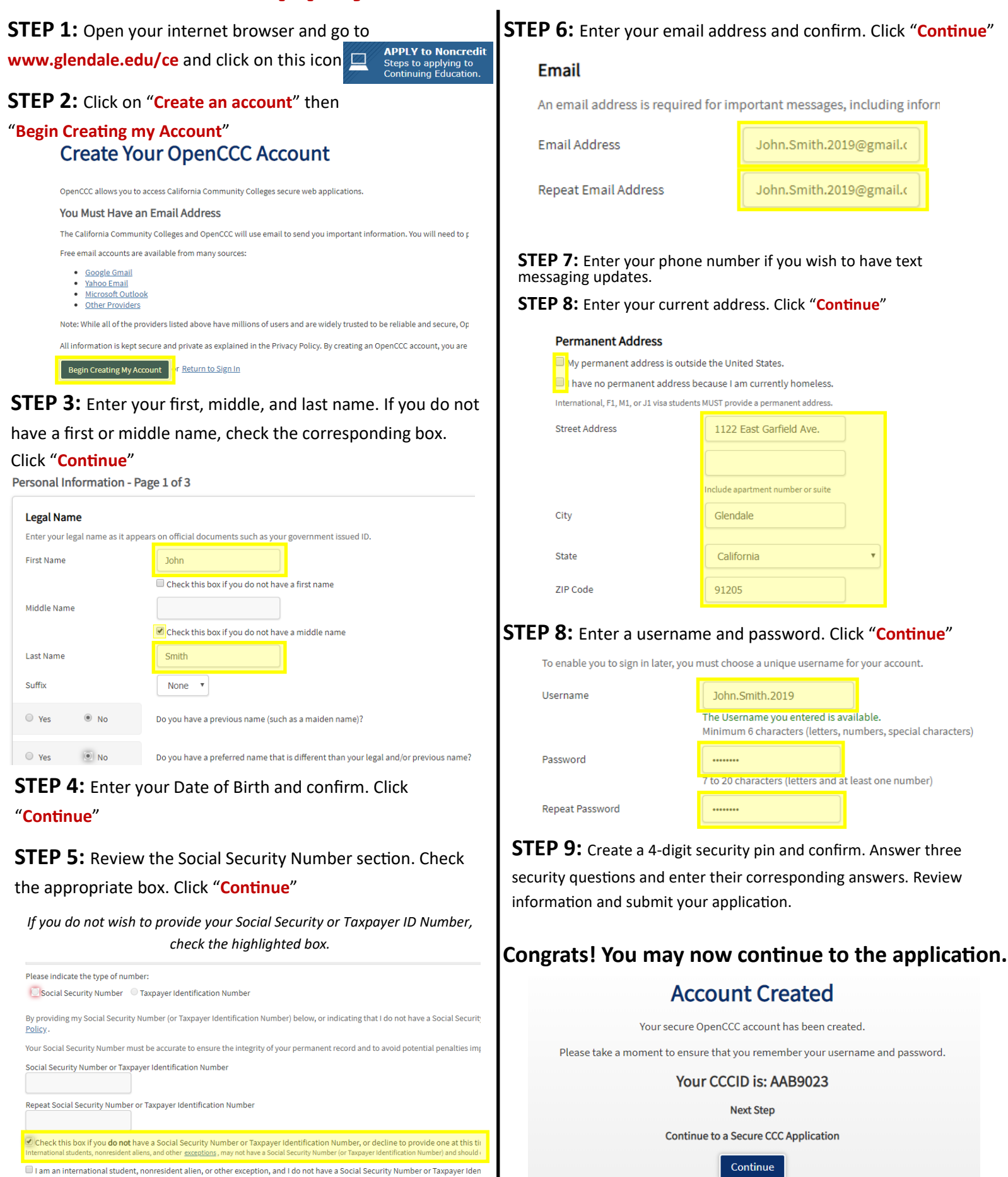

Check this box if you are an

tional student, or other legitimate exception, and

# **NC CCCApply Application Completion Guide**

**STEP 1:** After creating your account, you may being the application process by clicking on "**Continue**"

**STEP 2:** By using the drop-down menu, enter the term you are applying for, your educational goal, and the intended program of study. Click "Continue"

### Enrollment Information

| Term Applying For                               |  |  |  |  |
|-------------------------------------------------|--|--|--|--|
| Summer and Fall 2019 (09/03/2019 to 12/18/2019) |  |  |  |  |
| Educational Goal                                |  |  |  |  |
| Improve basic skills                            |  |  |  |  |
| Intended Major or Program of Study              |  |  |  |  |
| Select                                          |  |  |  |  |
|                                                 |  |  |  |  |

**STEP 3:** Check the appropriate box or enter your current mailing address. Click "**Continue**"

| My current mailing address i | s outside the United States       |
|------------------------------|-----------------------------------|
| Street Address               |                                   |
|                              |                                   |
|                              | Include apartment number or suite |
| City                         |                                   |
| State                        | - Select State -                  |
| ZIP Code                     |                                   |

**STEP 4:** Using the drop-down menu, answer all questions about your college and high school enrollment. Click "Continue"

### Education

| College Enrollment Status                                                                                                    |                                                                                                    |                                      |  |  |  |  |  |
|----------------------------------------------------------------------------------------------------|----------------------------------------------------------------------------------------------------|--------------------------------------|--|--|--|--|--|
| As of 09/02/2019, I will have the following college enrollment status:                                                                                                    |                                                                                                    |                                      |  |  |  |  |  |
| First-time student in college (after leaving high school)                                                                                                    |                                                                                                    |                                      |  |  |  |  |  |
|                                                                                                    |                                                                                                    |                                      |  |  |  |  |  |
| Link Columbian                                                                                                    |                                                                                                    |                                      |  |  |  |  |  |
| High school education level as of 0                                                                                                    | 9/02/2019                                                                                                    |                                      |  |  |  |  |  |
| Received high school diploma                                                                                                    | Received high school diploma from U.S. school                                                                                                    |                                      |  |  |  |  |  |
|                                                                                                    |                                                                                                    |                                      |  |  |  |  |  |
| High school completion date                                                                                                    | Month Day                                                                                                    | Year                                 |  |  |  |  |  |
|                                                                                                    | June V 1 V                                                                                                    | 1998                                 |  |  |  |  |  |
|                                                                                                    |                                                                                                    |                                      |  |  |  |  |  |
| • Yes • No                                                                                                    | Did you receive your diploma, GED, or cert                                                                                                    | tificate in California?              |  |  |  |  |  |
|                                                                                                    |                                                                                                    |                                      |  |  |  |  |  |
| Ves VNo                                                                                                    | Have you attended high school in Californ                                                                                                    | ia for three or more years?          |  |  |  |  |  |
|                                                                                                    |                                                                                                    |                                      |  |  |  |  |  |
|                                                                                                    |                                                                                                    |                                      |  |  |  |  |  |
| Last High School Attended                                                                                                    |                                                                                                    |                                      |  |  |  |  |  |
| Last High School Attended                                                                                                    |                                                                                                    |                                      |  |  |  |  |  |
| Last High School Attended     I attended high school.     Lwas homeschooled in a register                                                                                                    | red homeschool organization                                                                                                    |                                      |  |  |  |  |  |
| Last High School Attended  I attended high school.  I was homeschooled in a registe I was independently homescho                                                                                                    | red homeschool organization.<br>oled.                                                                                                    |                                      |  |  |  |  |  |
| Last High School Attended  I attended high school.  I was homeschooled in a registe I was independently homescho I did not attend high school and                                                                                                    | rred homeschool organization.<br>oled.<br>I was not homeschooled.                                                                                                    |                                      |  |  |  |  |  |
| Last High School Attended<br>attended high school.<br>Uwas homeschooled in a registe<br>Uwas independently homeschool<br>I did not attend high school and                                                                                                    | rred homeschool organization.<br>oled.<br>I was not homeschooled.                                                                                                    |                                      |  |  |  |  |  |
| Last High School Attended<br>attended high school.<br>Uwas homeschooled in a registe<br>Uwas independently homescho<br>I did not attend high school and<br>Country                                                                                                    | rred homeschool organization.<br>oled.<br>I was not homeschooled.<br>United States of America (the)                                                                             |                                      |  |  |  |  |  |
| Last High School Attended<br>a lattended high school.<br>I was homeschooled in a registe<br>I was independently homescho<br>I did not attend high school and<br>Country<br>State                                                                                                    | ered homeschool organization.<br>oled.<br>I was not homeschooled.<br>United States of America (the)<br>California                                                               | •                                    |  |  |  |  |  |
| Last High School Attended<br>attended high school.<br>Uwas homeschooled in a registe<br>Uwas independently homescho<br>I did not attend high school and<br>Country<br>State<br>Enter the name or city of your high                                                                                                    | rred homeschool organization.<br>oled.<br>I was not homeschooled.<br>United States of America (the)<br>California •<br>school or homeschool organization. Then                  | •<br>make a selection from the list. |  |  |  |  |  |
| Last High School Attended  I attended high school.  I was homeschooled in a registe I was independently homescho I did not attend high school and Country State Enter the name or city of your high Glendale High, Glendale                                                                                                    | rred homeschool organization.<br>oled.<br>I was not homeschooled.<br>United States of America (the)<br>California •<br>school or homeschool organization. Then                  | T<br>make a selection from the list. |  |  |  |  |  |
| Last High School Attended  I attended high school.  I was homeschooled in a registe I was independently homeschoo I did not attend high school and Country State Enter the name or city of your high Glendale High, Glendale Change                                                                                                  | rred homeschool organization.<br>oled.<br>I was not homeschooled.<br>United States of America (the)<br>California •<br>school or homeschool organization. Then                  | T<br>make a selection from the list. |  |  |  |  |  |
| Last High School Attended  I attended high school.  I was homeschooled in a registe I was homeschooled in a registe I did not attend high school and Country State Enter the name or city of your high Glendale High, Glendale Change School or Organization                                                                         | rred homeschool organization.<br>oled.<br>I was not homeschooled.<br>United States of America (the)<br>California •<br>school or homeschool organization. Then<br>Glendale High | make a selection from the list.      |  |  |  |  |  |
| Last High School Attended     I attended high school.     Iwas homeschooled in a registe     Iwas homeschooled in a registe     Iwas independently homeschooled     I did not attend high school and     Country     State     Enter the name or city of your high     Glendale High, Glendale     Change     School or Organization | ered homeschool organization.<br>oled.<br>I was not homeschooled.<br>United States of America (the)<br>California •<br>school or homeschool organization. Then<br>Glendale High | make a selection from the list.      |  |  |  |  |  |

**STEP 5:** Answer the questions under this section. Answer "No" under Athletic Interest. Click "Continue"

#### Athletic Interest

| Are you interested in participating in a sport while attending college?                              |                                                   |
|----------------------------------------------------------------------------------------------------|---------------------------------------------------|
| (Your response does not obligate you in any way. To be eligible to participate on an intercollegiate | team, you must be enrolled in at least 12 units.) |
| Yes, I am interested in one or more sports, including the possibility of playing or                  | an intercollegiate team.                          |
| Yes. I am interested in intramural or club sports, but not in plaving on an interest.                | ollegiate team.                                   |
| No, I am not interested in participating in a sport (beyond taking P.E. classes).                    |                                                   |

**STEP 6:** Enter the educational levels of both your parents. Click "Continue"

#### Parent/Guardian Educational Levels

| Regardless of your age, please indicate the education levels of the <u>parents ar</u> | nd/or guardians wh |
|---------------------------------------------------------------------------------------|--------------------|
| Parent or Guardian 1                                                                  |                    |
| High school graduate (diploma, GED, or equivalent)                                    | <b>v</b>           |
| Parent or Guardian 2                                                                  |                    |
| High school graduate (diploma, GED, or equivalent)                                    | •                  |
|                                                                                       |                    |

**STEP 8:** Review your responses to ensure accuracy. Select and check the consent questions and click "Submit My Application"

## Confirmation

Your application for admission has been submitted to Glendale Comm

Name CCCID College Applied to Term Applied for Email Address Submission Date & Time Confirmation Number John Smith AAB9023 Glendale Community College Summer and Fall 2019 John.Smith.2019@gmail.com 08/20/2019 9:30:40 AM 24585

| Remember your info!  |  |
|----------------------|--|
| Username:            |  |
| Password:            |  |
| 4-Digit Pin:         |  |
| Confirmation Number: |  |
|                      |  |
|                      |  |